UNIVERSITÉ DE TECHNOLOGIE DE COMPIÈGNE

### UTC

# Utilisation de l'outil de Sous-titrage associé à Office 365 Offre éducation

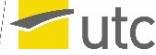

## Pré-requis N° 1

- Si ce n'est déjà fait, créer son compte Microsoft sur le site : <u>https://www.microsoft.com/fr-fr/education/products/office</u>
  - Il faut impérativement utiliser <u>son adresse officielle de l'utc</u> sous la forme : <u>prenom.nom@utc.fr</u> ou <u>prenom.nom@hds.utc.fr</u> ou <u>prenom.nom@etu.utc.fr</u>
  - > Il faut obligatoirement saisir <u>son NOM en majuscules</u> et <u>son prénom en minuscules</u>.
  - > Il faut utiliser un mot de passe différent de celui de votre compte UTC

| ttps://signup.microsoft.com/signup?skug=Education&StepsData.Email=sylvie.test%40utc.fr&sku=94763226-9b3c-4e75-a931-5c89701abe66 |                                                                                                    |
|----------------------------------------------------------------------------------------------------|----------------------------------------------------------------------------------------------------|
| Office 365 Éducation                                                                                                    |                                                                                                    |
|                                                                                                    | Créer votre compte                                                                                          |
|                                                                                                    | Sylvie TEST                                                                                                 |
|                                                                                                    |                                                                                                    |
|                                                                                                    |                                                                                                    |
|                                                                                                    | Nous avons envoyé un code de vérification à sylvie.test@utc.fr. Entrez le code pour terminer l'inscription. |
|                                                                                                    | 163897 renvoyer le code d'inscription                                                                       |
|                                                                                                    | France ~                                                                                                    |
|                                                                                                    | Vous ne trouvez pas votre pays ou région ?                                                                  |

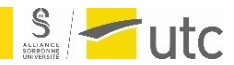

 Pour une connexion sécurisée à votre compte Microsoft, vous devrez installer l'App Microsoft Authenticator sur votre téléphone mobile à partir de Google Play pour les téléphones sous Android ou de l'App Store pour les iPhones.

Consultez le site de Microsoft sur le sujet :

https://www.microsoft.com/fr-fr/security/mobile-authenticator-app

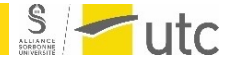

## Pré-requis N°2

- L'outil de sous-titrage implique que votre document doit diffusé depuis le Cloud de Microsoft.
- vous devrez donc déposer votre document sur l'espace Microsoft associé à votre compte.

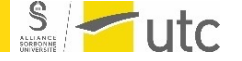

### **Utiliser Office 365**

Tout se passe en ligne au travers de votre navigateur Internet !

- Se connecter à son compte Microsoft, à partir du site : <u>https://www.office.com</u>
- Télécharger sur son espace OneDrive le document à diffuser
  - > Afficher Mon contenu
  - Sélectionner Fichiers Cloud
  - Bouton accéder à OneDrive : une nouvelle fenêtre s'ouvre dans le navigateur
  - Utiliser le bouton Charger pour déposer le fichier sur son compte Microsoft

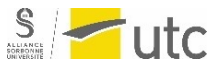

#### Diffusion du document

- Ouvrir le document à partir de la fenêtre Mes Fichiers Onedrive de son navigateur
- > Afficher l'onglet Diaporama
- Configurer les sous-titres : choisir la langue parlée et la langue des sous-titres ainsi que leur position à l'écran
- > Lancer le diaporama en cliquant sur le bouton Présenter.
- Suppression du document de OneDrive
  - Afficher dans son navigateur la fenêtre Mes fichiers OneDrive ( à partir du bouton Mon contenu de la page d'accueil de mon compte Microsoft)
  - Clic droit sur le nom du document ou clic sur les 3 petits points en regard du nom de votre document puis supprimer

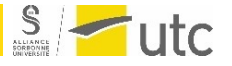